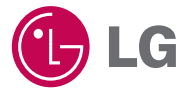

# 사용설명서

# 디지털 세상을 선도하는 Blu-ray Disc Rewriter

**BH10** 

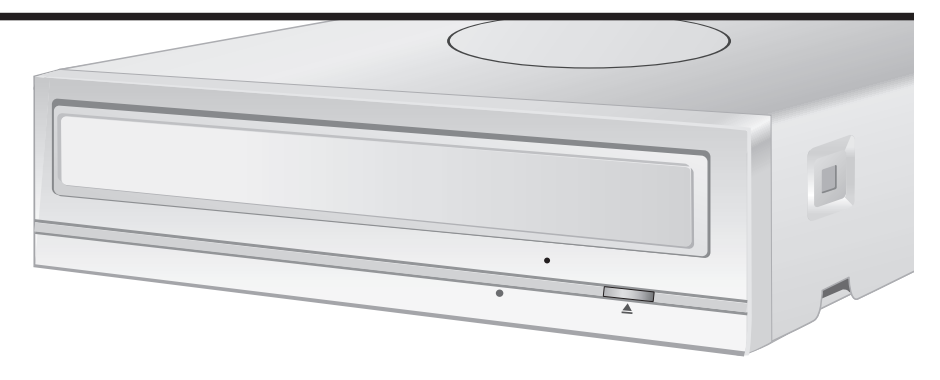

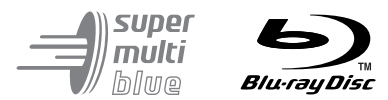

LG전자㈜ 제품을 이용해 주셔서 대단히 감사합니다. 사용 전에 '안전을 위한 주의사항'을 반드시 읽고 정확하게 사용하여 주십시오.

설명서를 읽고 사용하시면 훨씬 더 편리합니다

### 제품의 특징

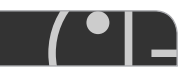

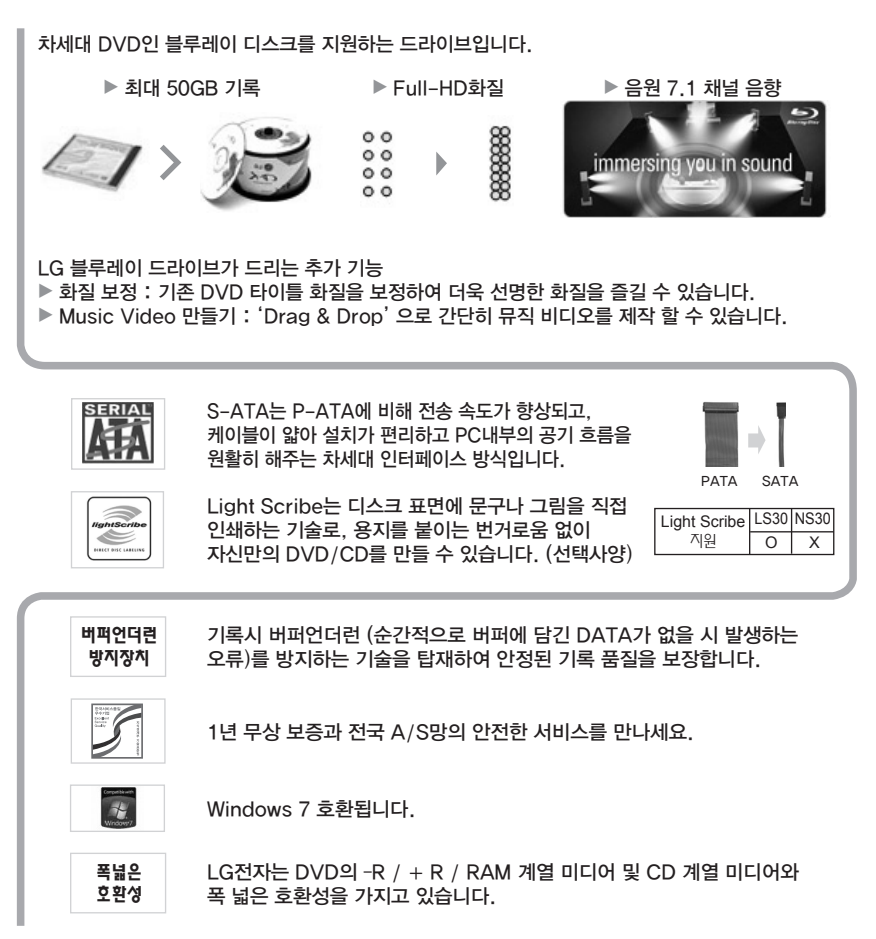

※ 이 기기는 가정용 (B급)으로 전자파 적합등록을 한 기기로서 주로 가정에서 사용하는 것을 목적으로 하며, 모든 지역에서 사용할 수 있습니다.

제조자: LG 전자 (주) 인증 받은 자의 식별 부호: LGE 인증 받은 자의 상호: LG 전자 (주)

2

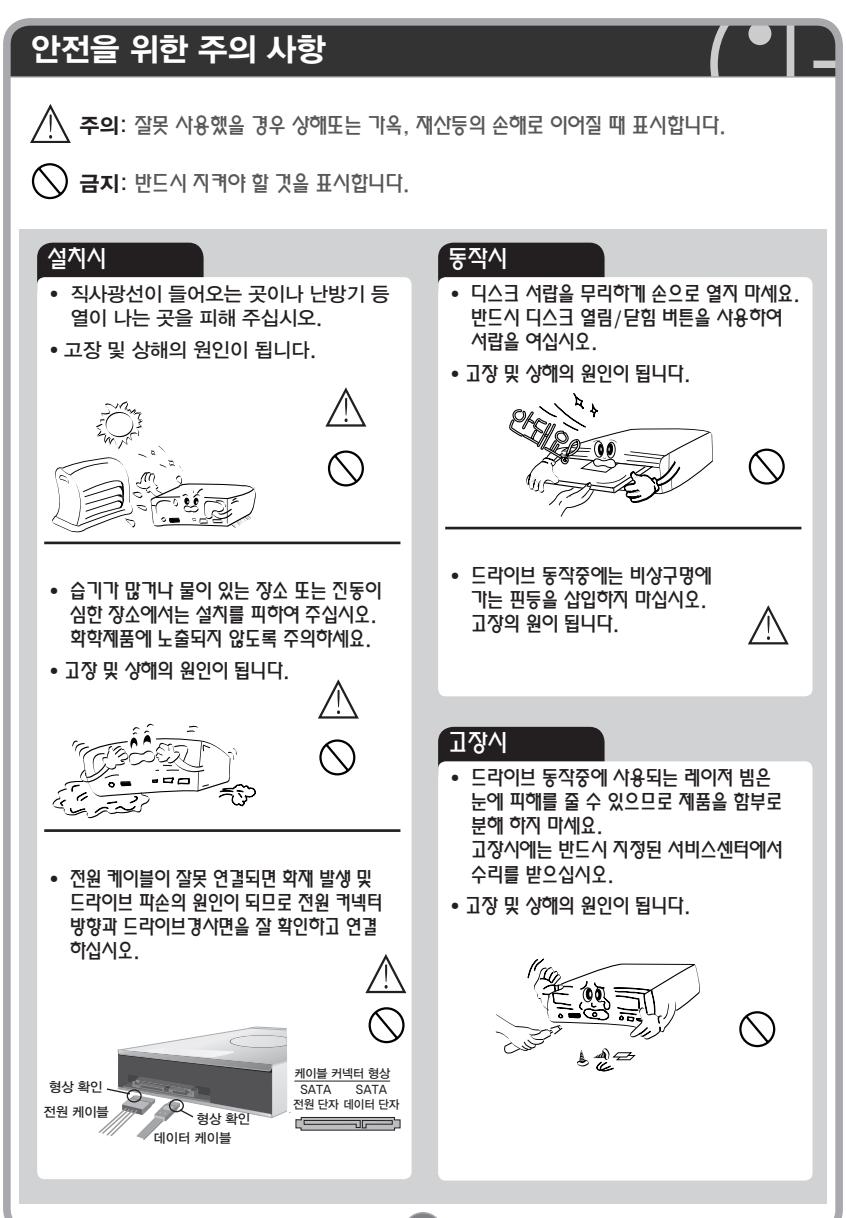

### 안전을 위한 주의 사항 시용 및 디스크 보관시 주의시항 • 드라이브 동작중에 전원을 끄지 마세요. • 드라이브 동작중 PC를 움직이거나. 충격을 주지 마십시오. (B) S) • 기록실패가 발생하거나 기록된 디스크의 품질을 나쁘게 하는 원인이 됩니다. • PC에 연결하는 데이터 케이블의 길이는 반드시 50 cm 이하의 정품을 사용 손상이 되었거나, 금이 간 디스크. 하십시오. 뒤틀리고 구부러진 디스크는 사용하지 마십시오, 사용전에 디스크가 정상인지 확인하십시오, 만일, 디스크의 내부에 금이 간 경우 사용도중에 디스크가 파손 될 수 있습니다. PC • 고장 및 상해의 원인이 됩니다. 00 • 드라이브의 디스크 서랍위에 음식물이나 이물질을 넣지 마십시오, 먼지나, 오물이 묻었는지 확인하시고 깨끗히 닦아 주세요. • 기록전에 기록할 디스크의 기록면을 확인 하시고 지문이나 먼지를 부드러운 천으로 화살표 방향으로 살며시 닦아 주세요. • 기록 품질이 떨어지는 것을 예방할 수 있습니다. 주의 기록하기 전에 중요한 데이터는 백업 본을 만들어 놓으십시오. 디스크의 불량. 기록면의

기록하기 전에 중요한 데이터는 백업 본을 만들어 놓으십시오. 디스크의 불량, 기록면의 불량 등의 원인으로 인하여 데이터가 유실될 수도 있습니다. 이 경우 드라이브 제조업체는 유실된 데이터에 대하여 책임을 지지 않습니다.

## 시스템 요구사항

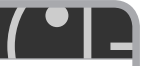

| OS 구분      | 기본 요구사항                                                                                                    |                                                                                                    |  |  |
|------------|----------------------------------------------------------------------------------------------------|----------------------------------------------------------------------------------------------------|--|--|
| OS         | Windows 7, Windows Vista <sup>™</sup> (x86, x64) SP1 이상<br>Windows® XP Home/Professional/Media Center SP2 이상 |                                                                                                    |  |  |
| CPU        | Pentium®D 3.2 GHz 이상                                                                                         |                                                                                                    |  |  |
| Main Board | SATA 지원                                                                                                    |                                                                                                    |  |  |
| RAM        | 1 GB 이상                                                                                                    |                                                                                                    |  |  |
| HDD        | 30 GB 이상 (권장: Blu Ray Disc 기록을 위해서는 60 GB 이상)                                                                |                                                                                                    |  |  |
| * 화질 손상 없는 | * 화질 손상 없는 BD재생을 위해서는 아래의 시스템 사양이 요구됩니다.                                                                     |                                                                                                    |  |  |
|            | 연결단자                                                                                                    | DVI <sup>1)</sup> 또는 HDMI <sup>2)</sup>                                                                                                    |  |  |
|            | 드라이버                                                                                                    | AACS <sup>3)</sup> 체계 지원                                                                                                    |  |  |
|            | 보호기술                                                                                                    | HDCP <sup>4)</sup> 지원                                                                                                    |  |  |
|            | 메모리                                                                                                    | 256 MB 이상                                                                                                    |  |  |
| 그래픽 카드     | 권장모델                                                                                                    | [nVIDIA]<br>GeForce 7800 GTX512/7900GT/7900 GX2/7900 GTX/<br>7950 GX2/8600 GS/8600 GT/8800 GTX 등<br>* 상기 모델 외 BD 재생 지원 그래픽 카드는<br>nVidia 홈페이지 (http://www.nVIDIA.com)를 참조하세요.;<br>[ATI]<br>Radeon X1950/HD2300/HD2400/HD2600 등<br>* 상기 모델 외 BD 재생 지원 그래픽 카드는<br>ATI 홈페이지 (http://ati.AMD.com)를 참조하세요. |  |  |
| 모나터        | 해상도                                                                                                    | 1024 x 768 이상 (권장: 1920 x 1080 이상)                                                                                                    |  |  |
|            | 연결단자                                                                                                    | DVI 또는 HDMI                                                                                                    |  |  |
| 스프트웨어      | 재생                                                                                                    | BD 영화 재생을 지원 소프트웨어 (권장: PowerDVD+BD 등)                                                                                                    |  |  |
| 고프트웨어      | 기록                                                                                                    | BD 기록용 미디어, 기록 소프트웨어 (권장: Power 2 Go)                                                                                                    |  |  |

- 1) DVI (Digital Video Interface): 고급 디스플레이기기 및 하이엔드 그래픽 카드의 화질을 극대화하기 위해 제작된 비디오 인터페이스 기술의 새로운 형식
- 2) HDMI (High Definition Multimedia Interface)
- AACS (Advanced Access Content System): BD 콘텐츠의 저작권 보호를 위한 규격 압축을 하지 않는 모든 디지털 오디오/비디오 인터페이스
- 4) HDCP (High-bandwidth Digital Content Protection system): 인텔에서 개발한 HDMI/DVI용 저작권 보호기술

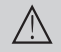

드라이브의 지역코드 변경은 5회까지만 가능합니다.

BD재생 요구사항은 http://www.cyberlink.com / Support / BD Advisor에서 확인하세요.

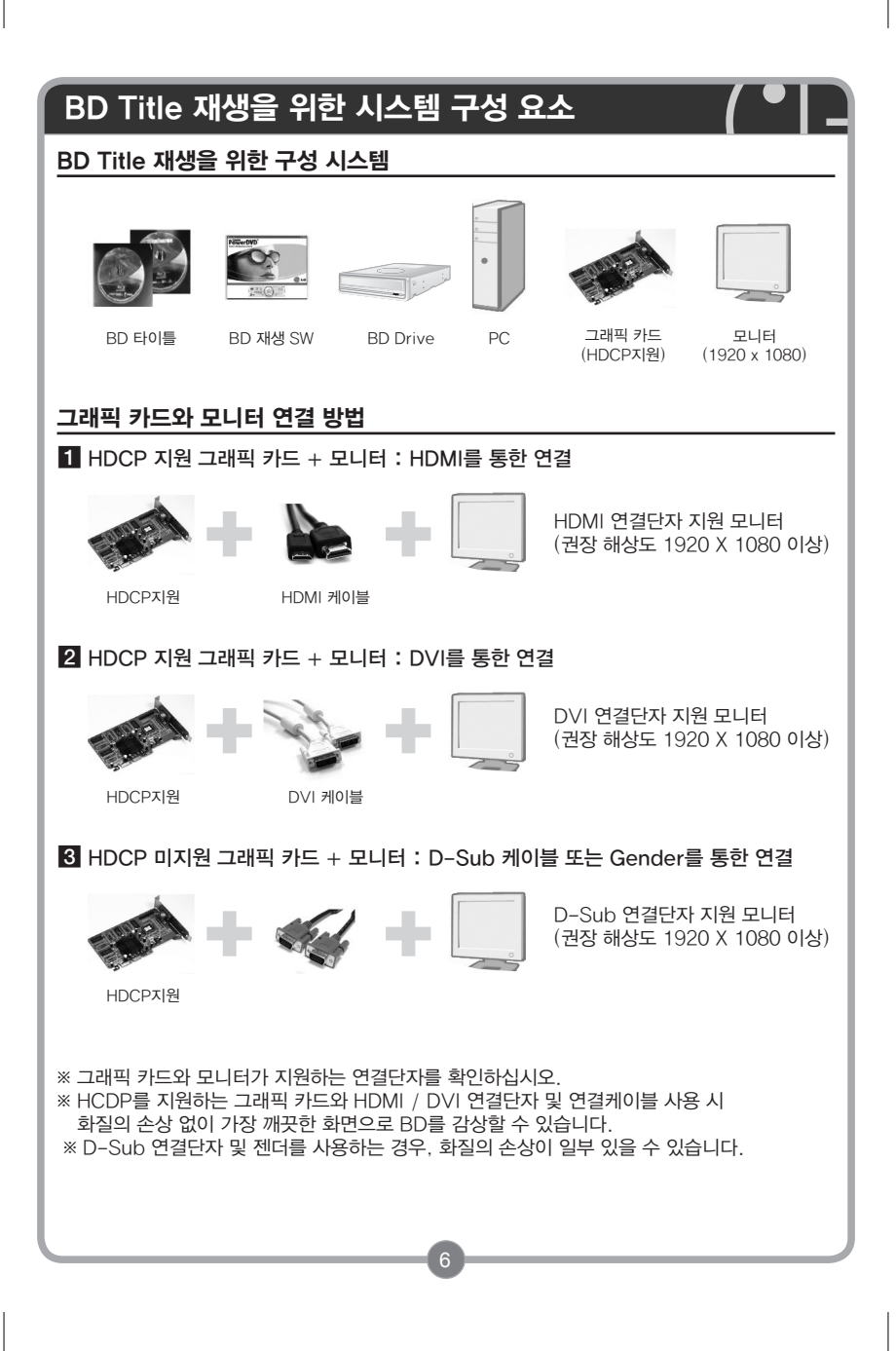

### 기록시 추천 디스크

#### 기록 시 추천 디스크

| 미디어 종류                                    |                                                                     | 미디어 업체                                                 |  |  |
|-------------------------------------------|---------------------------------------------------------------------|--------------------------------------------------------|--|--|
| BD                                        | -R                                                                  | LG, Mitsubishi Kagaku Media(MKM), Sony, Panasonic.     |  |  |
|                                           | -RE                                                                 | Mitsubishi Kagaku Media(MKM), Maxell, Sony, Panasonic. |  |  |
| DVD                                       | -R                                                                  | Mitsubishi Kagaku Media(MKM), Taiyo Yuden              |  |  |
|                                           | -RW                                                                 | JVC, Mitsubishi Kagaku Media(MKM)                      |  |  |
|                                           | +R                                                                  | Mitsubishi Kagaku Media(MKM), Verbatim                 |  |  |
|                                           | +RW     Mitsubishi Kagaku Media(MKM), Verbatim       RAM     Maxell |                                                        |  |  |
|                                           |                                                                     |                                                        |  |  |
| +R DL Mitsubishi Kagaku Media(MKM), Verba |                                                                     | Mitsubishi Kagaku Media(MKM), Verbatim                 |  |  |
|                                           | -R DL                                                               | Mitsubishi Kagaku Media(MKM), Verbatim                 |  |  |
| CD                                        | R                                                                   | Mitsubishi Kagaku Media(MKM), Verbatim, Taiyo Yuden    |  |  |
|                                           | RW                                                                  | LG, Mitsubishi Kagaku Media(MKM), Verbatim             |  |  |

- ※ 디스크의 편차 및 특성에 따라 최대 배속을 지원하지 않을 수도 있습니다. 특히, 추천하지 않은 일부 디스크에서는 읽기/쓰기 품질 문제가 발생할 수 있으므로 주의하시기 바랍니다.
- ※ DVD+R DL로 기록된 디스크의 경우, 다른 Drive에서는 호환이 되지 않을 수도 있습니다.
- ※ CD-RW 16X 이상 기록 시에는 반드시 Ultra Speed 전용 디스크를 사용하여야 합니다.
- ※ 카트리지 타입의 디스크는 지원하지 않습니다.
- ※ BD-RE: BD-RE 1.0 ver. 디스크는 지원하지 않습니다.
- ※ DVD 타이틀을 사용하려면, MPEG 소프트웨어(예: Power DVD)가 PC시스템에 설치되어야 합니다. 자세한 사항은 MPEG 소프트웨어 설명서를 참조 하십시오.

# 각 부분의 이름 및 기능 앞면 - 디스크 트레이 6 동작 표시등 열림/닫힘 버튼 · 비상구멍\* \*비상구멍: 비상시 수동으로 열고자 할 경우 휘어지지 않는 핀 (예: 클립) 등으로 살짝 삽입하여 누르면 디스크 트레이가 수동으로 열립니다. 뒷면 0

\*케이블을 연결 할 때, 연결하는 케이블의 형상과 본 단자의 형상이 일치하도록 하여 바르게 연결하여 주십시오. 잘못 연결하면 고장의 원인이 됩니다.

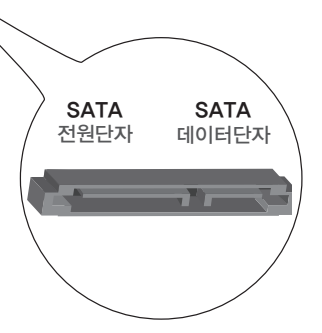

### 설치방법 하드웨어 설치 1 설치 전 PC의 모든 전원을 끈 후, PC의 덮개를 분리하여 주세요 2 PC의 드라이브 장착 위치에 플레이트가 있을 경우, 플레이트를 제거해 주세요. 3 드라이브를 빈 플레이트 안쪽에 살짝 거치한 후 드라이브 전원 케이블과 데이터 케이블을 연결하여 주세요. 일반 Case Slim Case 플레이트 플레이트 전원 케이블 전원 케이블 데이터 케이블 데이터 케이블 주의: 전원 케이블을 잘못 연결하면 고장의 원인이 되므로 전원커넥터 방향과 Rewriter의 단지 경시면을 잘 확인하고 연결하십시오 잘못 사용했을 경우 가옥, 재신등의 손해로 이어질 수있습니다. 케이블 커넥터 형상 형상 확인 SATA SATA 전원 단자 데이터 단자 형상 확인 전원 케이블 데이터 케이블

### 설치방법

#### 4 드라이브 측면에 Screw를 사용하여 고정하세요.

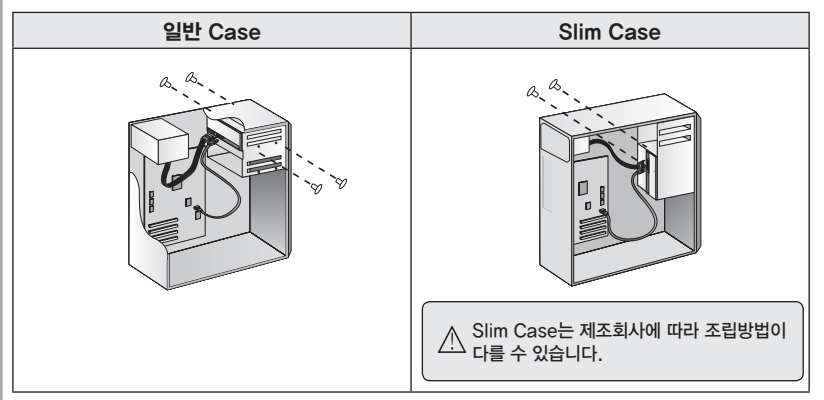

#### 소프트웨어 설치

1 디바이스 드라이버 설치

Windows 7/Windows XP/Vista 가 설치된 PC 에서는 자동으로 디바이스 드라이버가 지원됨으로

별도의 디바이스 드라이버를 설치할 필요가 없습니다.

DOS용 디바이스 드라이버가 필요할 경우, 아래의 인터넷 사이트에서 다운로드하여 설치하시길 바랍니다.

http://www.lgservice.co.kr http://www.lge.co.kr 또는 http://odd.lge.co.kr

#### 2 기록용 소프트웨어 설치

부속품으로 제공해 드리는 기록용 소프트웨어 디스크 (선택사양임)를 드라이브에 넣으시면 자동으로 설치화면이 진행됩니다. 설치화면에서 지시하는 내용에 따라서 진행하십시오. 자세한 내용은 제공해 드리는 기록용 소프트웨어 홈페이지를 방문하여 참조하십시오.

다른 기록용 소프트웨어가 설치되어 있는 상태에서 당사에서 제공하는 기록용 소프트웨어를 설치할 때에는 호환성 문제가 발생할 수 있습니다.

기존의 소프트웨어를 제거하신 후 제공되는 기록용 소프트웨어를 설치하십시오

### 고장 신고 전에

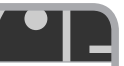

1 시스템이 전원관리기능을 사용중 일 경우에는 이 기능의 사용을 중지 시키십시요.

- 현재 실행되고 있는 응용프로그램(다중작업: 멀티태스킹,시스템 감시, V3 Web 감시) 으로 인하여 기록이 실패하는 경우도 있으니 실행되고 있는 응용 프로그램을 중지시켜 주시기 바랍니다.
- 3 시스템이 최소한의 사양을 만족하고 있는지 확인하여 주시기 바랍니다.

4 특정 마더보드에서는 DMA 기능의 설정으로 인하여 기록을 실패하는 경우도 있습니다. 다음과 같이 DMA 설정을 중지시켜 주시기 바랍니다.

예) Windows XP의 경우

- [시작메뉴/설정/제어판]을 선택한 다음 [시스템] 아이콘을 선택합니다.
- 시스템창에서 [하드웨어/장치 관리자/IDE ATA/ATAPI 컨트롤러/보조 IDE 채널/고급 설 정]에서 DMA 설정을 해제하여 주십시요.
- 자세한 내용은 PC 구입업체에 문의하시기 바랍니다.

5 Rewriter에 케이블이 올바르게 연결되었는지 확인하여 주십시요.

6 기록시에는 화면 보호기 설정을 제거하여 주시기 바랍니다.

#### 🕂 주의하세요!

포 Rewriter는 컴퓨터 내장형 제품으로 외장형으로 사용할 수 없습니다. 별도의 외장형 케이스를 이용하여 외장형으로 사용하실 경우에는 드라이브 인식이 되지 않거나 기록품질을 저하 시킬 수도 있습니다. ※외장형 케이스를 사용하여 발생되는 문제에 대해서는 외장형 케이스 제작업체로 문의 하시기 바랍니다.

#### 일반적인 증상에 대한 문제해결

| PC 부팅이 되지<br>않아요.                 | • Rewriter와 연결된 하드 디스크의 설정이 올바른지 확인하여 주세요<br>• Rewriter에 SATA 케이블이 올바르게 연결되었는지 확인하여 주십시요<br>• PC 마더보드의 Chipset &Bios가 최신버전으로 업데이트 되었는지 확인하여 주십시요<br>• 위의 사항들이 최종 확인되었으면, 전원을 ON하여 부팅이 되는지 확인하여 주십시요 |
|-----------------------------------|----------------------------------------------------------------------------------------------------|
| Windows에서<br>Driver가<br>인식되지 않아요. | • 현재 사용하고 있는 SATA 케이블의 길이가 긴 경우 발생할 수 있습니다.<br>가능하면 50cm이내의 규격 케이블을 권장합니다.<br>• Windows의 안전모드로 부팅하신 다음 [시작/설정/제어판/장치관리자/CD-ROM]<br>을 선택한 다음 현재 등록된 등록정보를 모두 제거하고 다시 시도해 보십시요                        |
| 펌웨어 업데이트<br>도중 불량이<br>발생했어요.      | • CD가 드라이브안에 장착되어 있는 경우 발생할 수 있습니다.<br>반드시 CD 제거한 후, 다시 시도해 주시기 바랍니다.                                                                                                    |

# 고장 신고 전에

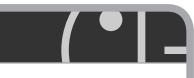

| · 원본 파일에 오류가 업는지 확인하여 주십시오.         ····································                                                                                                    |                                                                  | ■ 하드 드라이브를 원본으로 하여 기록할 경우                                                                                                    |
|----------------------------------------------------------------------------------------------------|------------------------------------------------------------------|----------------------------------------------------------------------------------------------------|
| 디스크 쓰기 도중에<br>쓰기 실패가<br>발생을 했어요.       ■ 네트워크 드라이브를 원본으로 하여 기록할 경우         · 네트워크 드라이브의 내용을 기록하실 경우에는 먼저 네트워크 드라이브의<br>내용을 하드 드라이브로 복사한 후에 기록 하십시오.         E CD-ROM 드라이브를 원본으로 하여 기록하는 경우         · 원본 CD가 더러올 경우에는 CD를 깨끗하게 한 다음에 기록하십시오.         · 인스-ROM 드라이브를 원본으로 하여 기록하는 경우         · 원본 CD가 더러올 경우에는 CD를 깨끗하게 한 다음에 기록하십시오.         · 원본 CD가 더러올 경우에는 이미지 파일을 만들 후에 이미지 파일을 기록하는<br>방법을 관정입니다.         · CD-ROM 드라이브에 적 이 건송 속도가 기록 수입하여 주십시오.         · CD-ROM 드라이브의 데이터 건송 속도가 기록 추 도입다 느릴 경우에는 데이터<br>전송숙도보다 낮은 기록 수도를 선택하여 주십시오.         · CD-ROM 드라이브의 데이터 건송 속도가 기록 추 요 여러 지 파일을 만들여서 히드드라이브에<br>저장에 놓은 다음 기록 가도 한 다음 다시 시도 하십시오.         · · · · · · · · · · · · · · · · · · ·                                                                                                    |                                                                  | <ul> <li>원본 파일에 오류가 없는지 확인하여 주십시오.</li> <li>Windows 조각 모음 기능을 이용하여 하드디스크를 최적화 시켜 주십시오<br/>☞ 시작메뉴/프로그램/보조프로그램/시스템도구/디스크조각모음</li> <li>만약 압축된 하드디스크를 원본으로 사용하신다면 압축을 풀어주십시오.</li> <li>하드디스크에 기록하고자 하는 파일 중 가장 큰 파일 용량의 2배 이상의 여유<br/>공간을 마련하여 주십시오.</li> <li>1000개 이상의 작은 파일을 기록하실 경우에는 아래와 같이 기록하여 주십시오.</li> <li>1) 이미지 파일을 생성한 다음 이미지 파일을 기록하는 방법을 권장합니다.</li> <li>2) 낮은 기록속도를 선택하여 기록합니다.</li> <li>3) 작은 파일을 압축하여서, 압축된 파일을 기록하니다.</li> </ul> |
| 쓰기 실패가       ····································                                                                                                    | 디스크 쓰기 도중에                                                       | ■ 네트워크 드라이브를 원본으로 하여 기록할 경우                                                                                                    |
| Image: Section 2016 10 10 10 10 10 10 10 10 10 10 10 10 10                                                                                                    | 쓰기 실패가<br>발생을 했어요.                                               | <ul> <li>네트워크 드라이브의 내용을 기록하실 경우에는 먼저 네트워크 드라이브의<br/>내용을 하드 드라이브로 복사한 후에 기록 하십시오.</li> </ul>                                                                                                    |
| • 원본 CD가 더럭을 경우에는 CD를 패끗하게 한 다음에 기록하십시오.         • 원본 CD의 상태가 좋지 않을 경우에는 이미지 파일을 만든 후에 이미지 파일을 기록하는 방법을 권장합니다.         • CD-ROM 트라이브에서 Speed Down 기능이 있는지를 확인하시고 만약 이 기능이 있다면, 낮은 배속으로 가족을 수행하는 방법과 이미지 파일을 만들어서 하드드라이브에 저장해 놓은 다음 기록하는 방법이 있습니다.         • CD-ROM 트라이브의 데이터 전송 속도가 가록 속도보다 느릴 경우에는 데이터 전송속도보다 낮은 가록 속도를 선택하여 주십시오.         • CD-ROM 트라이브의 데이터 전송 속도가 가록 속도보다 느릴 경우에는 데이터 전송속도보다 낮은 가록 속도를 선택하여 주십시오.         • CD-ROM 올려이 Copy 할 경우 CD-ROM의 특성이 저하되어서 가록이 실패할 수 있습니다.         · ···································                                                                                                    |                                                                  | ■ CD-ROM 드라이브를 원본으로 하여 기록하는 경우                                                                                                    |
| <ul> <li>CD-ROM 드락이트에서 Speed Down 기능이 있는지를 확인하시고 만약 이 기능이 있다면, 낮은 배속으로 기록을 수행하는 방법과 이미지 파일을 만들어서 하드드라이브에 지정해 놓은 다음 기록하는 방법이 있습니다.</li> <li>CD-ROM 드락이브의 데이터 전송 속도가 기록 속도보다 느릴 경우에는 데이터 전송속도보다 낮은 기록 속도를 선택하여 주십시오.</li> <li>CD-ROM을 장시간 연속하여 Copy 할 경우 CD-ROM의 특성이 저하되어서 기록이 실패할 수 있습니다.</li> <li>* CD-ROM을 장시간 연속하여 Copy 할 경우 CD-ROM의 특성이 저하되어서 기록 이 실패할 수 있습니다.</li> <li>** 약 1~2시간 중지한 다음 다시 시도 하십시오.</li> <li>* 기록 소프트웨어 같이 가 여러 개 설치되어 있는 경우에 기록 소프트웨어간 서로 충돌을 일으켜 Windows가 시작하지 못하거나, 기록 중 실패의 원인이 될 수 있음으로 먼저 다음과 같이 프로그램을 제가하는 방법은, Windows의 [시작/설정/제어판]을 선택한 후 프로그램을 제가하는 방법은, Windows의 [시작/설정/제어판]을 선택한 후 [프로그램 수 가/제 기] 아이콘을 선택하 십시오. 제가하고자 하는 프로그램에 [추 가/제 기] 아이콘을 선택한 다음 제 가하나 방법으, Windows의 [시작/설정/제어판]을 선택한 후 [프로그램 수 가/제 기] 아이콘을 선택하 십시오. 제가하고자 하는 프로그램에 [추 가/제 기] 아이콘을 선택한 다음 제 가하나 방법으.</li> <li>기록한 파일에 원도우 탐색기를 실행한 후 보기메뉴에서 새로고침(적신정보로 고침)을 실행하십시요</li> <li>위의 방법으로도 기록한 파일이 보이지 않을 경우에는 다스크를 꺼낸 후 다시 넣어보시기 바랍니다.</li> <li>오디오 CD를 기록한 전급이 수행하십시요.</li> <li>안약 교체할 CD-ROM 드라이버가 없다면 본 드라이브에 오디오 CD를 넣으신 후 이미지 파일을 기록하는 방법으로 가록하십시오.</li> <li>* 정시가 제공하는 기록 및 제생/편집 프로그램(변들용 다스크)은 비매품으로 PC 메이커나 ODD 제조회사에 납품하는 OEM 버전입니다. 따라서, 시중에서 판매되는 정품처럼 모든 기능을 제공하지 않습니다.</li> <li>* 당하여 제품은 그야에서는 가능을 제공하지 않습니다.</li> </ul> |                                                                  | <ul> <li>원본 CD가 더러울 경우에는 CD를 깨끗하게 한 다음에 기록하십시오.</li> <li>원본 CD의 상태가 좋지 않을 경우에는 이미지 파일을 만든 후에 이미지 파일을 기록하는 방법을 권장합니다.</li> </ul>                                                                                                    |
| 기록용 소프트웨어       • 기록 소프트웨어가 여러 개 설치되어 있는 경우에 기록 소프트웨어간 서로 충돌을 일으켜         실치 후 Windows가       시작여지 못하가나, 기록 중 실패의 원인의 될 수 있음으로 면적 다음과 같이 프로그램을 제가한 후 하나의 기록용 소프트웨어만 설치하여 사용에 주시가 바랍니다.         · 신독된 프로그램을 제가한 후 하나의 기록용 소프트웨어만 설치하여 사용에 주시가 바랍니다.       • 실취된 프로그램을 제가한 후 하나의 기록용 소프트웨어만 설치하여 사용에 주시가 바랍니다.         · 실패도 발생해요.       · · · · · · · · · · · · · · · · · · ·                                                                                                    |                                                                  | <ul> <li>CD-ROM 드락이브에서 Speed Down 기능이 있는지를 확인하시고 만약 이 기능이 있다면, 낮은 배속으로 기록을 수행하는 방법과 이미지 파일을 만들어서 하드드라이브에 적장해 놓은 다음 기록하는 방법이 있습니다.</li> <li>CD-ROM 드라이브의 데이터 전송 속도가 기록 속도보다 느릴 경우에는 데이터 전송속도보다 낮은 기록 속도를 선택하여 주십시오.</li> <li>CD-ROM을 장시간 연속하여 Copy 할 경우 CD-ROM의 특성이 저하되어서 기록이 실패할 수 있습니다.</li> <li>Ist 수 있습니다.</li> </ul>                                                                                                    |
| 기록한 파일에<br>원도우 탐색기에서<br>보이지 않아요.       • 원도우 탐색기를 실행한 후 보기메뉴에서 새로고침(직신정보로 고침)을 실행하십시요<br>• 워의 방법으로도 기록한 파일이 보이지 않을 경우에는 디스크를 깨낸 후 디시 넣어보시기<br>바랍니다.         오디오 CD를<br>기록한 후 잡음이<br>들리네요.       • 원본 오디오 CD를 읽는 CD-ROM 때문에 발생한 문제이며, 다른 CD-ROM<br>트라이브로 교체하여 수행하십시요.         · 면약 교체할 CD-ROM 드리이버가 없다면 본 드리이브에 오디오 CD를 넣으신 후<br>이미지 파일을 기록하는 방법으로 기록하십시요.         · 면약 교체할 CD-ROM 드리이버가 없다면 본 드리이브에 오디오 CD를 넣으신 후<br>이미지 파일을 기록하는 방법으로 기록하십시요.         · 문 정시가 제공하는 기록 및 제생/편집 프로그램(번들용 디스크)은 비매품으로 PC 메이커나 ODD 제조회사에<br>납품하는 OEM 버전입니다. 따라서, 시중에서 판매되는 정품처럼 모든 기능을 제공하지 않습니다.         · 당 전에 제품은 그 여러시는 기관께서는 바디AL 이전은 오 여러세 기는 후 화이라 주에 세치하시기 바랍니다.                                                                                                    | 기록용 소프트웨어<br>설치 후 Windows가<br>시동되지 않아요.<br>또한, 기록 중<br>실패도 발생해요. | <ul> <li>기록 소프트웨어가 여러 개 설치되어 있는 경우에 기록 소프트웨어간 서로 충돌을 일으켜<br/>Windows가 시작하지 못하거나, 기록 중 실패의 원인이 될 수 있음으로 먼저 다음과 같이<br/>프로그램을 제가한 후 하나의 기록용 소프트웨어만 설치하여 사용에 주시가 바랍니다.</li> <li>설치된 프로그램을 제가하는 방법은, Windows의 [시작/설정/제어판]을 선택한 후<br/>[프로그램 추가/제가] 아이콘을 선택하 십시오. 제가하고자 하는 프로그램에 [추가/제가]<br/>아이콘을 선택한 다음 제가하시기 바랍니다.</li> </ul>                                                                                                    |
| 오디오 CD를       • 원본 오디오 CD를 읽는 CD-ROM 때문에 발생한 문제이며, 다른 CD-ROM         기록한 후 잡음이       • 면약 교체함 CD-ROM 드리아비가 없다면 본 드리아브에 오디오 CD를 넣으신 후         이미지 파일을 기록하는 방법으로 기록하십시요.       • 만약 교체함 CD-ROM 드리아비가 없다면 본 드리아브에 오디오 CD를 넣으신 후         이미지 파일을 기록하는 방법으로 기록하십시요.       • 환자세한 내용은 기록용 소프트웨어 도움말 기능을 참조하시기 바랍니다.         ※ 당사가 제공하는 기록 및 제생/편집 프로그램(변들용 디스크)은 비매품으로 PC 메이커나 ODD 제조회사에 납품하는 OEM 백전입니다. 따라서, 시중에서 판매되는 정품처럼 모든 기능을 제공하지 않습니다.         당시 제품은 그아하시는 고객께서도 바다시 이전은 오이에서 기능을 찾이할 후에 서치하시기 바랍니다.                                                                                                    | 기록한 파일에<br>원도우 탐색기에서<br>보이지 않아요.                                 | <ul> <li>원도우 탐색기를 실행한 후 보기메뉴에서 새로고침(칙신정보로 고침)을 실행하십시요</li> <li>위의 방법으로도 기록한 파일이 보이지 않을 경우에는 디스크를 꺼낸 후 다시 넣어보시기<br/>바랍니다.</li> </ul>                                                                                                    |
| ※ 당시가 제공하는 기록 및 제생/편집 프로그램(변들용 디스크)은 비매품으로 PC 메이커나 ODD 제조회사에<br>납품하는 OEM 버젼입니다. 따라서, 시중에서 판매되는 정품처럼 모든 기능을 제공하지 않습니다.<br>다시의 제품은 그의하시는 그개께서는 바디시 의전은 일의해서 기능을 화의한 후에 서치하시기 바랍니다.                                                                                                    | 오디오 CD를<br>기록한 후 잡음이<br>들리네요.                                    | <ul> <li>원본 오디오 CD를 읽는 CD-ROM 때문에 발생한 문제이며, 다른 CD-ROM<br/>드라이브로 교체하여 수행하십시요.</li> <li>만약 교체할 CD-ROM 드러이버가 없다면 본 드리이브에 오디오 CD를 넣으신 후<br/>이미지 파일을 기록하는 방법으로 기록하십시요.</li> <li>☞ 자세한 내용은 기록용 소프트웨어 도움말 기능을 참조하시기 바랍니다.</li> </ul>                                                                                                    |
| ·····································                                                                                                    |                                                                  |                                                                                                    |

# BD FAQ

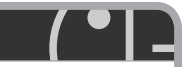

| AACS 2.0 타이틀이<br>재생이 안될 때는<br>어떻게 하면 되는지요.                                         | • AACS란 Advanced Access Context System의 약자로<br>BD Contents의 저작권 보호를 위한 규격 입니다.<br>초기에 판매된 BD Title은 AACS Ver.1.0으로 출시되었으나 해킹으로<br>인해 신규로 판매되는 Title은 AACS Ver.2.0을 적용하여 재생이 안 되는<br>경우 Power DVD의 버전을 업데이트 하세요.<br>최근에 판매되는 New Title을 BD Drive에 삽입하면 Power DVD에서<br>응용 프로그램을 업데이트 하라는 메시지가 나오므로 순서에 따라 무료 패치<br>다운로드를 다운 후 업데이트를 하여 주시기 바랍니다.                                                                           |  |  |
|------------------------------------------------------------------------------------|----------------------------------------------------------------------------------------------------|--|--|
| Vista Media Center에서<br>BD Title 재생이<br>안됩니다.                                      | • Vista Media Center에는 HD/BD Play Engine이 없기 때문에 재생이<br>안됩니다.<br>현재는 CD/DVD/Audio만 Play 지원됩니다.<br>BD Title을 재생하기 위해서는 제품 구입시 제공받으신 Power DVD를<br>사용하여 주세요.                                                                                                    |  |  |
| BD-RE Media<br>기록시간이<br>오래 걸립니다.                                                   | • BD-RE Media는 Defect Management 라는 기능이 있어 미디어 검증<br>(Verify)를 하면서 기록하기 때문에 기록시간이 2배정도 소요됩니다.<br>기록 품질을 위해서는 Verify 작업을 하면서 기록하는 것을 권장 드리오나,<br>Verify 기능을 사용 하지 않기 위해서는 하기와 같이 Tool에서 옵션을<br>설정하시면 됩니다.<br>CD-DVD SPEED는 파일 > 옵션 > 전송률에서 "Streaming" V 체크 후<br>Test하면 됩니다.<br>Power 2GO 에서는 굽기 장치에서 "결점관리 활성화" V 해제 후<br>기록하면 됩니다.                                                                                      |  |  |
| Power DVD를 설치를<br>했는데 아이콘이 나타나지<br>않고 재생도 안됩니다.<br>(Win XP 사용자)                    | <ul> <li>Power DVD가 설치 안 되는 이유는 Windows XP의 방화벽이 동작하지<br/>않는 경우 발생합니다.</li> <li>Power DVD 설치 시 방화벽 보안 메커니즘에 따라 "fwnet.dll"이라는<br/>파일을 XP에 등록하도록 되어 있습니다.</li> <li>XP 방화벽이 동작하지 않는 경우 등록에 실패하게 되고 Power DVD는<br/>설치가 중단이 됩니다.</li> <li>Power DVD 가 설치되지 않는다면 Windows XP에서 제어판 &gt;<br/>네트워크 및 인터넷 연결 &gt; Windows 방화벽에서 사용(권장)으로 설정 후<br/>설치하여 보시기 바랍니다.</li> </ul>                                                       |  |  |
| Power DVD에서<br>Sound가 2채널로<br>출력 되요.                                               | • 5.1 Channel 이상의 Sound를 Power DVD에서 출력하려면 구성 아이콘<br>클릭 > 오디오 > 스피커 환경 > 6 스피커를 선택하시면 됩니다.<br>제품 구입시 제공하여 드리는 번들 Power DVD는 6 chennel까지 지원됩니다.                                                                                                    |  |  |
| Power 2GO에서 BD /<br>DVD Media 기록하면<br>"파일 시스템 크기 제한을<br>초과"라는 메시지와 함께<br>굽기가 안됩니다. | • ISO 9660 파일 시스템은 규격상 단일파일 2G 이상을 지원하지 않기 때문에<br>나타나는 메시지 입니다.<br>파일 하나가 2G 이상을 넘는다면 Power 2GO 에서 굽기 아이콘 클릭 ><br>데이터 > 파일 시스템에서 UDF로 선택한 후 굽기를 하시면 됩니다.                                                                                                    |  |  |
| Windows XP에서<br>BD Title 폴더가<br>열리지 않습니다.                                          | <ul> <li>Windows XP에서 Blu-ray Title의 폴더가 열리지 않는 원인은 File<br/>System 때문입니다.</li> <li>BD Title은 File System를 UDF 2.5와 2.6을 사용하는데 Windows XP<br/>자체에서는 지원하지 못하기 때문에 폴더내용이 보이지 않습니다.</li> <li>POWER DVD는 자체적으로 UDF Reader가 포함되어 있기 때문에 재생<br/>되는 것입니다.</li> <li>Winddows XP에서 폴더를 보이게 하기 위해서는 UDF 2.5를 읽을 수<br/>있는 Reader를 설치해야 합니다.</li> <li>Nero와 같이 제공되는 INCD에 UDF Reader가 포함되어 있으므로<br/>설치하면 폴더내용으로 볼 수 있습니다.</li> </ul> |  |  |

# 제품 규격

DU10

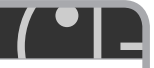

#### 모델명

| - 2 4 | 20  |              | Dirio     |                                                                                                    |                                   |              |
|-------|-----|--------------|-----------|----------------------------------------------------------------------------------------------------|-----------------------------------|--------------|
|       | 디스크 |              |           |                                                                                                    |                                   |              |
|       |     | 읽기 가능 디스크 형식 |           | BD-ROM(SL/DL), BD-RE(SL/DL), BD-R(SL/DL), DVD-ROM(SL/DL), DVD-R(SL/<br>DL), DVD-RW, DVD+R(SL/DL), DVD-RW, DVD-RAM, CD-ROM, CD-ROM XA,<br>CD-I, Photo-CD (Single & Multi-Session), Video CD, CD-Audio Disc, Mixed mode<br>CD-ROM disc (data and audio), CD-Extra, CD-Text, CD-R, CD-RW |                                   |              |
|       |     | 기록 가능 디스크 형식 |           | CD-R/RW, DVD-R/RW, DVD+R/RW, DVD-RAM, DVD±R DL, BD-R, BD-RE                                                                                                    |                                   |              |
|       |     | 기록/삭제 가능     | ; 디스크 형식  | CD-RW, DVD-RW, D                                                                                                    | VD+RW,DVD-RAM, BI                 | D-RE         |
|       |     | 디스크 직경       |           | 12 cm 또는 8 cm(8 cr                                                                                                    | n 디스크는 수평 설치 드라                   | 이브에서만 사용 가능) |
|       | 드라이 | 이브           |           |                                                                                                    |                                   |              |
|       |     | 인터페이스        |           | Serial ATA                                                                                                    |                                   |              |
|       |     | 데이터 버퍼 용     | 량         | 4 MB                                                                                                    |                                   |              |
|       |     |              |           |                                                                                                    | BD-ROM : 359.65 Mb                | o/s (최대 10x) |
|       |     | 데이터 저소를      |           | Sustained                                                                                                    | DVD-ROM : 22,16 MB/s (최대 16x)     |              |
|       |     | 데이디 전공할      |           |                                                                                                    | CD-ROM: 7,200 kB/s                | s(최대 48x)    |
|       |     |              |           | Burst (ATAPI)                                                                                                    | SATA Gen.1 (1.5 Gbps)             |              |
|       |     |              |           | CD-ROM                                                                                                    | 150 ms(Typical)                   |              |
| l     |     | 평균 액세스 타     | 임         | DVD-ROM                                                                                                    | 160 ms(Typical)                   |              |
|       |     | (1/3 Stroke) |           | DVD-RAM                                                                                                    | 180 ms(Typical)                   |              |
|       |     | 로딩 구조        |           | BD-ROM                                                                                                    | 180 ms(Typical)                   |              |
|       |     |              |           |                                                                                                    | Tray 방식                           |              |
|       |     | 전원 연결        |           |                                                                                                    | +5 V DC, +12 V DC                 |              |
|       |     | 도자 하겨        |           | 사용 시                                                                                                    | 온도 5 °C 에서 45 °C, 습도 15 % 에서 80 % |              |
|       |     | 동작 환경        |           | 보관 시                                                                                                    | 온도 -30 ℃ 에서 60 ℃, 습도 10 % 에서 90 % |              |
| l     |     | 신뢰성          |           | MTBF                                                                                                    | 100,000 POH(Duly 20 %)            |              |
| L     |     |              |           | Tray 로딩                                                                                                    | ay 로딩 30,000 회                    |              |
| L     | 기록/ | '재생 속도       |           |                                                                                                    |                                   |              |
|       |     | 미디어 Type     |           | 기록                                                                                                    |                                   | 재생           |
| l     |     |              | R SL/DL   | 2x, 4x, 6x, 8x, 10x/ 2x, 4x, 6x, 8x                                                                                                    |                                   | 10x/ 8x Max  |
| l     |     | BD           | R SL LTH  | 2x, 4x, 6x                                                                                                    |                                   | 6x Max       |
| l     |     |              | RE SL/DL  | 2x/ 2x                                                                                                    |                                   | 8x/ 6x Max   |
| l     |     |              | ROM SL/DL | -                                                                                                    |                                   | 10x/ 8x Max  |
| l     |     |              | -R        | 2x, 4x, 8x, 12x, 16x                                                                                                    |                                   | 16x Max      |
| l     |     |              | -RW       | 1x, 2x, 4x, 6x                                                                                                    |                                   | 12x Max      |
| l     |     |              | +R        | 2.4x, 4x, 8x, 12x, 16x                                                                                                    |                                   | 16x Max      |
| l     |     |              | +RW       | 2.4x, 4x, 6x, 8x                                                                                                    |                                   | 12x Max      |
|       |     | DVD          | RAM       | 2x, 3x, 5x, 12x                                                                                                    |                                   | 12x Max      |
|       |     |              | -R DL     | 2x, 4x, 8x                                                                                                    |                                   | 12x Max      |
|       |     |              | +R DL     | 2.4x, 4x, 8x                                                                                                    |                                   | 12x Max      |
|       |     |              | ROM       | -                                                                                                    |                                   | 16x Max      |
|       |     |              | ROM DL    | -                                                                                                    |                                   | 12x Max      |
|       |     | -R           |           | 8x, 16x, 24x, 32x, 40x, 48x                                                                                                    |                                   | 48x Max      |
|       |     | CD           | -RW       | 4x, 10x, 16x, 24x                                                                                                    |                                   | 40x Max      |
|       |     |              | ROM       | -                                                                                                    |                                   | 48x Max      |
| 1     |     |              | DA(DAE)   | -                                                                                                    |                                   | 40x Max      |

※ 본 제품의 디자인 및 규격은 제품의 질을 더 높이기 위하여 고객에게 알리지 않고 변경될 수 있습니다.

14

### 제품 특장점 소개

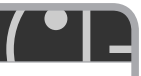

#### Silent Play 기능에 대하여

### **Silent Play**

Comtrol Read Speed to Reduce Noise during Media Playback

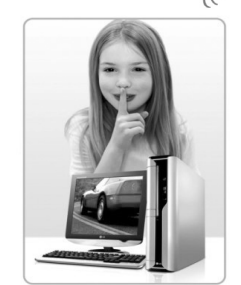

통상의 최대 읽기 DVD 16배속, CD 48배속은 약 9,500 RPM (1분간 9,500회전)으로 대단히 빠른 회전을 합니다. 디스크가 고속으로 회전하면 할수록 디스크의 회전 소리, 진동, 바람 소리 등이 커집니다.

이번에 탑재된 신기능 'Silent Play'는 DVD Video의 재생 뿐만 아니라, Divx 동영상 파일 재생, MP3 파일의 재생 등에도 의도적으로 읽기속도를 DVD 10배속, CD 24배속으로 제어 합니다.

회전속도를 제어하는 것으로 디스크의 회전 소리, 바람 소리, 진동 등을 억제하여, 영화/음악 감상은 물론 드라이브 사용시 쾌적한 환경에서 사용 할 수 있게 합니다.

항상 고객의 입장에서 생각하는 LG의, 새로운 Silent Play 기능으로 쾌적한 PC 생활을 즐기시기 바랍니다.

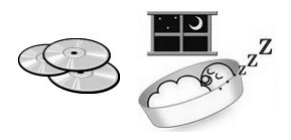

#### Light Scribe 기능에 대하여

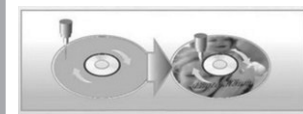

Light Scribe는 전용 디스크에서만 사용 할 수 있는 레이저 프린팅 기술입니다.

광디스크의 표면에 편하고, 그림이나 글자를 기록 할 수 있게 해줍니다.

평소와 같이 한쪽 면에 data를 디스크에 기록하시고, 디스크를 뒤집어 다른 한쪽 면을 Light Scribe 기능으로 기록하면 훌륭한 라벨이 완성됩니다.

Light Scribe기능을 사용하기 위해서는 Light Scribe 기능을 지원하는 디스크, Drive, Software가 필요합니다.

### 서비스센터 전국 대표전화

| 전국 어디에서나 (지역번호 없이)                    | 전화 걸기 전,                                                                       |
|---------------------------------------|--------------------------------------------------------------------------------|
| 고장접수 및 사용설명은                          | 제품 모델명, 고장상태, 전화번호, 주소를 정확히 알고 계시면 보다 빠른                                       |
| 2월1544/1588-7777                      | 서비스를 받으실 수 있습니다.                                                               |
| 고객 상담실 (제안 및 불만 사항)<br>🏝 080-023-7777 | 전화 연결 시,<br>ARS 안내에 따라 제품을 정확하게 선택 하시면 해당 제품의 전문 상담원에게<br>최고의 서비스를 받으실 수 있습니다. |

### 인터넷 서비스 신청

인터넷 서비스를 이용하시면 제품에 대한 자가진단, 원하는 날짜와 시간에 서비스 신청, 실시간 PC 원격 상담이 가능하여 보다 편리하게 이용하실 수 있습니다.

www.lgservice.co.kr

인터넷으로 출장 서비스를 신청 하시면 수리비 할인 혜택을 드립니다. (단, 당사의 사정에 의해 변경될 수 있습니다.)

사용 중 아래와 같은 정보가 필요할 경우에는 LG전자 인터넷 홈페이지를 참조 하세요.

- 기술 정보
- ·신제품 정보
- ・제품 문의(FAQ)
- · Firmware update

아래 인터넷 홈페이지를 방문하여 "LG ODD Online F/W update" 프로그램을 설치하면 자동으로 FirmWare 개선 정보를 확인하고 update 하실 수 있습니다.

인터넷 주소: http://www.lge.co.kr 또는 http://odd.lge.co.kr

FAX: 02-2169-3564~5

# J LG전자

서비스 품질(SQ)인증마크란?

서비스 품질이 우수한 기업에 대한 품질을 국가 기관인 지식경제부 기술 표준원이 보중하는 인중마크입니다.

P/N: MFL31705857